# Jak założyć konto w PBN i połączyć je z numerem ORCID?

#### Krok 1

Wejdź na stronę https://pbn.nauka.gov.pl i wybierz przycisk Załóż konto

| <br>polən <sup>2.0</sup> | 🦻 Polska Bibliografia Naukowa                                                                                                    | Wyszukaj                                                                                                    |                               | Q       | Zaloguj/Załóż konto                                                         |
|--------------------------|----------------------------------------------------------------------------------------------------|----------------------------------------------------------------------------------------------------|-------------------------------|---------|-----------------------------------------------------------------------------|
|                          |                                                                                                    |                                                                                                    | р мос 🛛 🕼 HELPDE              | sk A At | $A^{\!\!\!\!\!\!\!\!\!\!\!\!\!\!\!\!\!\!\!\!\!\!\!\!\!\!\!\!\!\!\!\!\!\!\!$ |
|                          | Witamy na stronie<br>Polskiej Bibli<br>Naukowej                                                                                                    | ografii                                                                                                    | 10                            |         |                                                                             |
|                          | Polska Bibliografia Naukowa to portal<br>informacje o publikacjach polskich nau<br>naukowych oraz o czasopismach polsk<br>Zintegrowanego Systemu Informacji<br>ZALOGUJ SIĘ ZAŁÓŻ KONTO | Ministerstwy Edukacji i Nauki groma<br>kowców, dorobku publikacyjnym jec<br>cich zagranicznych. Stanowi on czę<br>Nauce i Szkolnictwie Wyższym POL | dzący<br>inostek<br>ść<br>on. | N       |                                                                             |

#### Krok 2

Wypełnij formularz rejestracyjny – ważne! Należy użyć adresu mailowego w domenie Akademii WSB (z końcówką @wsb.edu.pl)

| Rejestracja                                                       |                                                                          |
|-------------------------------------------------------------------|--------------------------------------------------------------------------|
| Email (login)                                                     |                                                                          |
| lmię                                                              |                                                                          |
| Nazwisko                                                          |                                                                          |
| Hasło                                                             |                                                                          |
|                                                                   |                                                                          |
| Powtórz Hasło                                                     |                                                                          |
| Powtórz Hasło                                                     | Jakie powinno być hasło                                                  |
| Powtórz Hasło                                                     | Jakie powinno być hasło<br>wisu                                          |
| Powtórz Hasło Akceptuję regulamin seru Nie jestem robotem         | Jakie powinno być hask<br>visu<br>recapticka<br>Proveticać i mevnik      |
| Powtórz Hasło                                                     | Jakie powinno być hask<br>WISU<br>RECAPTCHA<br>Provestesić * Weuvile     |
| Powtórz Hasło Akceptuję regulamin serv Nie jestem robotem ZAREJES | Jakie powinno być hask<br>wisu<br>reCAPTCHA<br>Powerstě * Weavli<br>TRUJ |

## Krok 3

Zaloguj się na wskazaną skrzynkę pocztową i potwierdź rejestrację

#### Krok 4

Ponownie wejdź na stronę PBN i zaloguj się na swoje konto

| PBN<br>Polska Bibliografia Naukowa               |
|--------------------------------------------------|
| Zaloguj się                                      |
| Hasto<br>Zapomniałeś hasła?                      |
| ZALOGUJ                                          |
| ZALOGUJ Z COMPIB                                 |
| Nie posiadasz konta? Zarejestuj się              |
| Logując się akceptujesz <u>regulamin serwisu</u> |

#### Krok 5

W nowej zakładce wejdź na stronę ORCID – <u>https://orcid.org/</u> – i zaloguj się na swoje konto

|               | Sign in                                                |
|---------------|--------------------------------------------------------|
| Email or 16-  | digit ORCID iD                                         |
| example@email | l.com or 0000-0001-2345-6789                           |
| Password      |                                                        |
|               | SIGN IN                                                |
| Forgot your p | password or ORCID ID?                                  |
| Don't have an | ORCID iD yet? Register now                             |
|               | or                                                     |
|               |                                                        |
| 4             |                                                        |
| â             | Access through your institution                        |
| 血<br>G        | Access through your institution<br>Sign in with Google |

## Krok 6

|                                                                                                    | Login       | =b.edu.pl |
|----------------------------------------------------------------------------------------------------|-------------|-----------|
|                                                                                                    | Imię        |           |
|                                                                                                    | Drugie Imię |           |
|                                                                                                    | Nazwisko    |           |
|                                                                                                    |             |           |
| odłacz konto do danyci                                                                                  | n z POL-on  |           |
|                                                                                                    |             | +         |
|                                                                                                    |             | POL       |
|                                                                                                    |             | 1 OLON    |
|                                                                                                    |             |           |
| Autentykacja                                                                                            |             | , occur   |
| Autentykacja<br>dwuetapowa (2FA)                                                                        |             |           |
| Autentykacja<br>dwuetapowa (2FA)<br>wŁącz                                                               |             |           |
| Autentykacja<br>dwuetapowa (2FA)<br>wŁącz                                                               |             |           |
| Autentykacja<br>dwuetapowa (2FA)<br>wŁĄCZ<br>ntegracje zewnętrzie                                       |             |           |
| Autentykacja<br>dwuetapowa (2FA)<br>wŁĄCZ<br>itegracje zewnętrzie<br>stworz lub podrącz ORCID           |             |           |
| Autentykacja<br>dwuetapowa (2FA)<br>wŁącz<br>ntegracje zewnętrzie<br>Stworz lub podęcz orcip<br>o orcip |             |           |

#### Krok 7

W wyskakującym nowym oknie wybierz przycisk Authorize access. Twoje konto PBN zostało połączone z numerem ORCID.

|               | Additionize acco                                                                                 |
|---------------|--------------------------------------------------------------------------------------------------|
| You a         | are currently signed in as:                                                                      |
| http<br>SIGN  | s://orcid.org/0000-0002-0761-9362<br>N OUT                                                       |
| Nati<br>has a | ional Information Processing Institute ()<br>asked for the following access to your ORCO record: |
| C             | Add/update your research activities (vorks, affiliations, etc)                                   |
| 0             | Read your information with visibility set to Trusted<br>Organizations                            |
|               | Authorize access                                                                                 |
|               | Denviasses                                                                                       |

Żeby połąc

# Krok 8

Żeby połączyć konto w PBN do danych z POL-on, wybierz przycisk POL-on

|                                               | Login<br>Imię | ib.edu.pl               |
|-----------------------------------------------|---------------|-------------------------|
|                                               | Drugie Imię   |                         |
|                                               | Nazwisko      |                         |
|                                               |               |                         |
| Podłącz konto do danych                       | z POL-on      |                         |
|                                               |               | +<br>POL <del>o</del> n |
| Autentykacja<br>dwuetapowa (2FA)              |               |                         |
| WŁĄCZ                                         |               |                         |
| Stwórz lub podłacz ORCID                      |               |                         |
| © ORCID                                       |               |                         |
| Połącz moduł centralnego<br>logowania OPI PIB |               |                         |
| OPIPIB                                        |               |                         |

### Krok 9

Wpisz swój numer PESEL (Polacy) lub Kod kraju i nr paszportu (obcokrajowcy) i wybierz przycisk Podłącz. To wszystko, dziękuję.

 $\mathbf{N}$ 

| Podłącz do danych z POL-on                                                                                                    | $\times$ |
|----------------------------------------------------------------------------------------------------|----------|
| Wpisz swój numer PESEL albo kod kraju i numer dokumentu - na tej<br>podstawie wyszukamy Cię w bazie POL-on i podłączymy dane do Twoje<br>konta i stworzymy Profil Autora. Jeżeli ne znajdujesz się w bazie POL-on<br>utworzymy Ci profil autora niepowiązany z bazą. | go<br>,  |
| Utworzenie profilu autora - powiązanegoi z POL-on zy nie - pozwala na<br>zweryfikowanie numeru ORCID w bazie oraz zarządzane swoimi publikac                                                                                                    | cjarni,  |
| także wysyłaniem ich do ORCID.                                                                                                    |          |
| PESEL/Kod kraju i nr dokumentu                                                                                                    |          |
|                                                                                                    |          |
| ANULUJ PODŁ                                                                                                    | ĄCZ      |